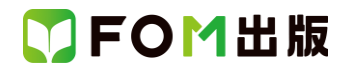

# 日商 PC 検定試験 データ活用 2 級 Excel 2019/2016 対応

## Office 2021 ボリュームライセンス(LTSC)版を利用しているユーザー用補足資料

「日商 PC 検定試験 データ活用 2 級 Excel 2019/2016 対応」(型番:FPT2103)は、2021 年 5 月現在の Excel 2019 (16.0.10374.20040)、Excel 2016(16.0.4549.1000)に基づいて、操作手順を掲載しています。この資料は、2022 年 9 月現在の Office 2021 ボリュームライセンス(LTSC)版(ビルド番号 14332.20336)で学習する場合の操作手順の違いを一覧にしたもの です。

### 【お使いの Office 2021 ボリュームライセンス(LTSC)版のビルド番号を確認する方法】 Excel を起動→《アカウント》→《Excel のバージョン情報》→表示されるダイアログボックスで確認

| Microsoft® Excel® LTSC のバージョン情報                                                                                                    |            | × |  |  |
|----------------------------------------------------------------------------------------------------|------------|---|--|--|
| Microsoft® Excel® LTSC MSO (16.0 14332.203:<br>プロダクト ID:                                                                                                    | 336 64 Eyh |   |  |  |
| セッション ID:                                                                                                    |            |   |  |  |
| サードパーティに関する通知                                                                                                    | ビルド番号      |   |  |  |
| マイクロソフト ソフトウェア ライセンス条項                                                                                                    |            |   |  |  |
| 注意:本ソフトウェアを使用するには、本ソフトウェアに付属のライセンス契約書の条項および条件に従う必要があります。たとえば、<br>・ボリューム ライセンスのお客様の場合、本ソフトウェアを使用するには、ボリューム ライセンス契約書に従う必要があります。<br>・ MSDN のお客様の場合、本ソフトウェアを使用するには、MSDN 契約書に従う必要があります。<br>マイクロソフトまたはその認定代理店から本ソフトウェアのライセンスを正規に取得していない場合は、本ソフトウェアを使用できません。 |            |   |  |  |

### 【リボンの違い】

Office 2019 と Office 2021 ボリュームライセンス(LTSC)版で大きく異なる点として、「リボンの表示」があげられます。リボン に表示されているボタンの見た目や大きさ、配置などが異なります。ボタンの操作は、ポップヒントに表示されるボタン名が 同じものを選択してください。

#### ●Office 2019 で《ホーム》タブを選択した状態

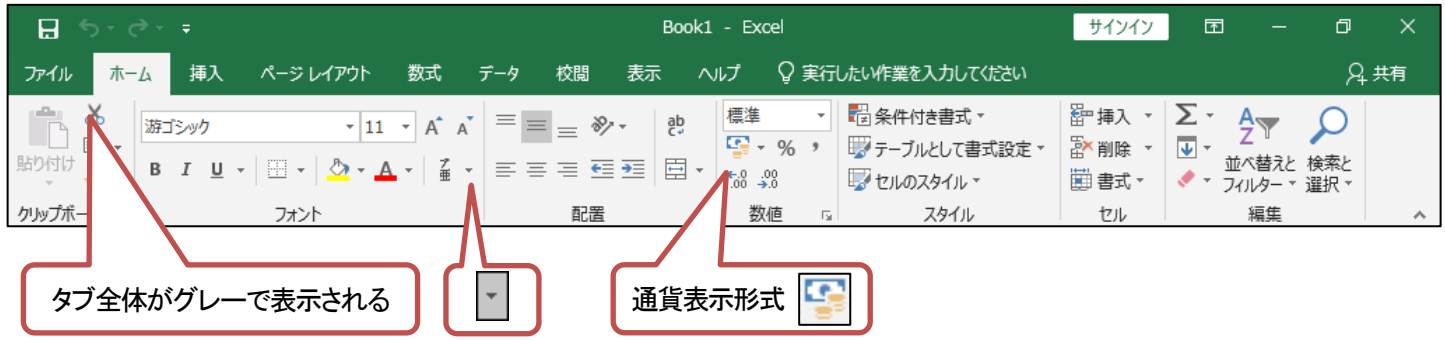

#### ●Office 2021 ボリュームライセンス(LTSC)版で《ホーム》タブを選択した状態

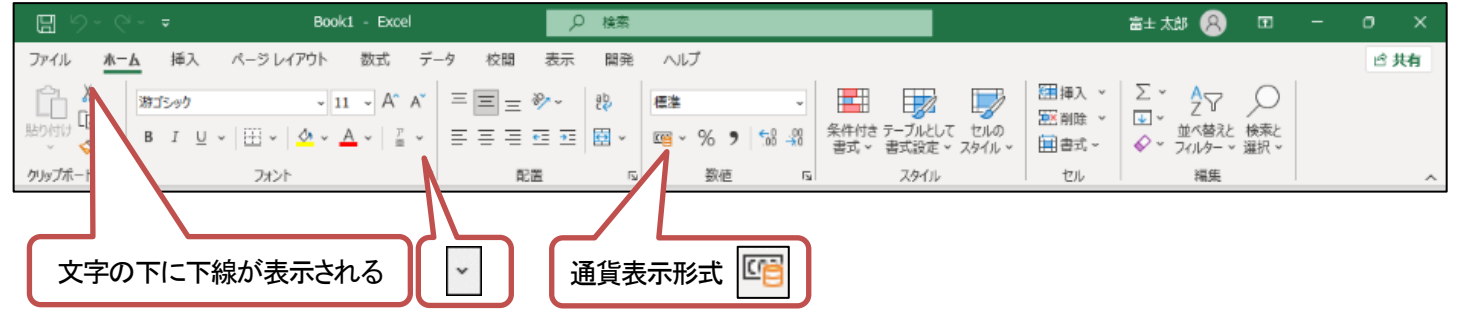

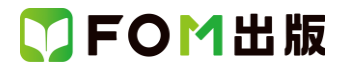

## Office 2021 ボリュームライセンス(LTSC)版をお使いの方は、以下のように読み替えてください。

| 頁             | 対象箇所                                   | Excel 2019/2016(テキスト記載)                                                    | Office 2021 ボリュームライセンス(LTSC)版                                                                                                    |
|---------------|----------------------------------------|----------------------------------------------------------------------------|----------------------------------------------------------------------------------------------------|
| 全体            | 学習ファイル                                 |                                                                            | ※お使いの環境によっては、ファイルの自動保存<br>がオンになっている場合があります。<br>自動保存をオンにすると、一定の時間ごとにファ<br>イルが自動的に上書き保存されます。自動保存<br>によって、元のファイルを上書きされたくない場合<br>は、自動保存をオフにします。 |
| P.129         | 操作のポイント<br>IFS 関数                      | ※IFS 関数は、Excel 2016 では使用できません。                                             | Excel 2019の操作と同じ                                                                                                    |
| P.134<br>~136 | 1 テキストファイルのインポート                       |                                                                            | Excel 2019の操作と同じ                                                                                                    |
| P.136         | Let's Try テキストファイルのイン<br>ポート           | ※リボンに《デザイン》タブと《クエリ》タブが表示され、自動的に《デザイン》タブに切り替わります。                           | ※リボンに《テーブルデザイン》タブと《クエリ》タブ<br>が表示され、自動的に《テーブルデザイン》タブに<br>切り替わります。                                                                            |
| P.141         | Let's Try 商品名、仕入単価、販売<br>単価の表示<br>操作 ⑧ |                                                                            | Excel 2019 の操作と同じ                                                                                                    |
| P.142         | Let's Try 売上高の数式の入力<br>操作 ③            |                                                                            | Excel 2019 の操作と同じ                                                                                                    |
| P.144         | Let's Try ピボットテーブルの作成<br>操作 ⑤          |                                                                            | Excel 2019 の操作と同じ                                                                                                    |
| P.145         | 操作のポイント<br>データの更新                      | ◆ピボットテーブル内のセルをクリック→《分析》<br>タブ→《データ》グループの《更新》                               | ◆ピボットテーブル内のセルをクリック→《ピボットテーブル分析》タブ→《データ》グループの《更新》                                                                                            |
| P.145         | Let's Try フィールドのグループ化<br>操作 ②          | 《分析》タブを選択します。                                                              | 《ピボットテーブル分析》タブを選択します。                                                                                                    |
| P.146         | 操作のポイント<br>グループ化の解除                    | ◆グループ化されたセルを選択→《分析》タブ→<br>《グループ》グループの《グループ解除》                              | ◆グループ化されたセルを選択→《ピボットテー<br>ブル分析》タブ→《グループ》グループの《グルー<br>プ解除》                                                                                   |
| P.147         | Let's Try 空白セルに値を表示<br>操作 ②            | 《分析》タブを選択します。                                                              | 《ピボットテーブル分析》タブを選択します。                                                                                                    |
| P.157         | 操作のポイント<br>その他の方法(集計方法の変更)             | ◆値エリアのセルを選択→《分析》タブ→《アク<br>ティブなフィールド》グループの《フィールドの設<br>定》→《集計方法》タブ/《計算の種類》タブ | ◆値エリアのセルを選択→《ピボットテーブル分<br>析》タブ→《アクティブなフィールド》グループの<br>《フィールドの設定》→《集計方法》タブノ《計算の<br>種類》タブ                                                      |
| P.161         | 操作のポイント<br>スライサーの挿入                    | ◆ピボットテーブル内のセルを選択→《分析》タブ<br>→《フィルター》グループの《スライサーの挿入》                         | ◆ピボットテーブル内のセルを選択→《ピボット<br>テーブル分析》タブ→《フィルター》グループの《ス<br>ライサーの挿入》                                                                              |
| P.172         | Let's Try グラフの作成<br>操作 ③               |                                                                            | Excel 2019の操作と同じ                                                                                                    |
| P.173         | 操作のポイント<br>行/列の切り替え                    | ◆《デザイン》タブ→《データ》グループの《行/列<br>の切り替え》                                         | ◆《グラフのデザイン》タブ→《データ》グループの<br>《行/列の切り替え》                                                                                                    |
| P.176         | <br>操作のポイント<br>グラフシートへの移動              | ◆グラフを選択→《デザイン》タブ→《場所》グルー<br>プの《グラフの移動》→《新しいシート》を◎にする                       | ◆グラフを選択→《グラフのデザイン》タブ→《場<br>所》グループの《グラフの移動》→《新しいシート》<br>を◎にする                                                                                |

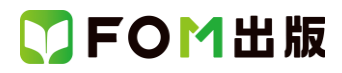

| 頁     | 対象箇所                                     | Excel 2019/2016(テキスト記載)                                            | Office 2021 ボリュームライセンス(LTSC)版                                                                          |
|-------|------------------------------------------|--------------------------------------------------------------------|----------------------------------------------------------------------------------------------------|
| P.178 | 操作のポイント<br>グラフタイトルの非表示                   | ◆グラフを選択→《デザイン》タブ→《グラフのレイ<br>アウト》グループの《グラフ要素を追加》→《グラフ<br>タイトル》→《なし》 | <ul> <li>◆グラフを選択→《グラフのデザイン》タブ→《グ</li> <li>ラフのレイアウト》グループの《グラフ要素を追加》</li> <li>→《グラフタイトル》→《なし》</li> </ul> |
| P.178 | Let's Try 凡例を下に移動<br>操作 ②                | 《デザイン》タブを選択します。                                                    | 《グラフのデザイン》タブを選択します。                                                                                    |
| P.178 | 操作のポイント<br>凡例の非表示                        | ◆グラフを選択→《デザイン》タブ→《グラフのレイ<br>アウト》グループの《グラフ要素を追加》→《凡例》<br>→《なし》      | ◆グラフを選択→《グラフのデザイン》タブ→《グ<br>ラフのレイアウト》グループの《グラフ要素を追加》<br>→《凡例》→《なし》                                      |
| P.185 | Let's Try 横軸に軸ラベルを追加<br>操作 ②             | 《デザイン》タブを選択します。                                                    | 《グラフのデザイン》タブを選択します。                                                                                    |
| P.187 | Let's Try 縦軸に軸ラベルを追加・<br>軸ラベルの設定<br>操作 ② | 《デザイン》タブを選択します。                                                    | 《グラフのデザイン》タブを選択します。                                                                                    |
| P.190 | Let's Try 売上金額の並べ替え<br>操作 ⑥              |                                                                    | Excel 2019 の操作と同じ                                                                                      |
| P.191 | Let's Try 売上金額の並べ替え<br>操作 ⑦              |                                                                    | Excel 2019 の操作と同じ                                                                                      |
| P.194 | Let's Try 凡例の非表示<br>操作 ②                 | 《デザイン》タブを選択します。                                                    | 《グラフのデザイン》タブを選択します。                                                                                    |
| P.195 | Let's Try 軸ラベルの追加・軸ラベ<br>ルの設定<br>操作 ②    | 《デザイン》タブを選択します。                                                    | 《グラフのデザイン》タブを選択します。                                                                                    |
| P.198 | Let's Try 軸ラベルの追加・軸ラベ<br>ルの設定<br>操作 ②    | 《デザイン》タブを選択します。                                                    | 《グラフのデザイン》タブを選択します。                                                                                    |
| P.200 | Let's Try 近似曲線の追加<br>操作②                 | 《デザイン》タブを選択します。                                                    | 《グラフのデザイン》タブを選択します。                                                                                    |

#### 別冊 解答と解説

| 頁    | 対象箇所         | Excel 2019/2016(テキスト記載) | Office 365                  |
|------|--------------|-------------------------|-----------------------------|
| P.7  | 第5章 確認問題 問題1 | クイックアクセスツールバーの《上書き保存》をク | ※OneDriveと同期しているフォルダーに保存され  |
|      | ●上書き保存       | リックします。                 | ているブックを表示している場合、《上書き保存》     |
|      | 操作②          |                         | は、《保存》と表示されます。              |
| P.8  | 第5章 確認問題 問題2 | クイックアクセスツールバーの《上書き保存》をク | ※OneDrive と同期しているフォルダーに保存され |
|      | ●上書き保存       | リックします。                 | ているブックを表示している場合、《上書き保存》     |
|      | 操作②          |                         | は、《保存》と表示されます。              |
| P.10 | 第6章 確認問題 問題1 | 《分析》タブを選択します。           | 《ピボットテーブル分析》タブを選択します。       |
|      | ●空白セルに「0」を表示 |                         |                             |
|      | 操作②          |                         |                             |
| P.11 | 第6章 確認問題 問題1 | クイックアクセスツールバーの《上書き保存》をク | ※OneDrive と同期しているフォルダーに保存され |
|      | ●上書き保存       | リックします。                 | ているブックを表示している場合、《上書き保存》     |
|      | 操作②          |                         | は、《保存》と表示されます。              |
| P.11 | 第6章 確認問題 問題2 | クイックアクセスツールバーの《上書き保存》をク | ※OneDrive と同期しているフォルダーに保存され |
|      | ●上書き保存       | リックします。                 | ているブックを表示している場合、《上書き保存》     |
|      | 操作②          |                         | は、《保存》と表示されます。              |

# 了FOM出版

| 頁     | 対象箇所                                      | Excel 2019/2016(テキスト記載)   | Office 365                                             |
|-------|-------------------------------------------|---------------------------|--------------------------------------------------------|
| P.14  | 第7章 確認問題 問題1                              |                           | Excel 2019の操作と同じ                                       |
|       | ●並べ替え                                     |                           |                                                        |
|       | 操作 ⑥、⑦                                    |                           |                                                        |
| P.14  | 第7章 確認問題 問題1                              | 《デザイン》タブを選択します。           | 《グラフのデザイン》タブを選択します。                                    |
|       | ●グラフシートへの移動                               |                           |                                                        |
|       | 操作 ②                                      |                           |                                                        |
| P.15  | 第7章 確認問題 問題1                              | 《デザイン》タブを選択します。           | 《グラフのデザイン》タブを選択します。                                    |
|       | ●凡例の非表示                                   |                           |                                                        |
|       | 操作 ②                                      |                           |                                                        |
| P.15  | 第7章 確認問題 問題1                              | 《デザイン》タブを選択します。           | 《グラフのデザイン》タブを選択します。                                    |
|       | ●軸ラベルの設定                                  |                           |                                                        |
|       | 操作 ②                                      |                           |                                                        |
| P.15  |                                           | クイックアクセスツールバーの《上書き保存》をク   | <br>  ※OneDriveと同期しているフォルダーに保存され                       |
|       | ●軸ラベルの設定                                  |                           | ているブックを表示している場合、《上書き保存》                                |
|       |                                           |                           | は、《保存》と表示されます。                                         |
| P16   | ▲ 1 0 0 0 0 0 0 0 0 0 0 0 0 0 0 0 0 0 0   | 《デザイン》タブを選択します。           | 《グラフのデザイン》タブを選択します。                                    |
| 1.10  | ●軸ラベルの設定                                  |                           |                                                        |
|       |                                           |                           |                                                        |
| D16   |                                           |                           | Excel 2019 の操作と同 <sup>*</sup>                          |
| F.10  | ●「「「」」、「」」、「」」、「」」、「」」、「」、「」」、「」、「」、「」、「」 |                           |                                                        |
|       |                                           |                           |                                                        |
| D16   |                                           | /デザイン //タブた。翠切」 キオ        | //バラフのデザイン/タブを選切! キオ                                   |
| P.10  |                                           | 《リッイン/メンを送放します。           | 《クリンのアリイン/ダンを選択します。                                    |
|       |                                           |                           |                                                        |
| D16   | 休日 どう 本部明明 明明っ                            |                           |                                                        |
| P.10  |                                           | リンクレキオ                    | ConeDrive と同熟しているフォルターに休任され<br>ているゴックなまーにている埋合 《トまき伊方》 |
|       |                                           |                           |                                                        |
| D17   |                                           | 《デザイン》タブを選択します            | は、、「休け」となかられてより。                                       |
| F.17  | あ、 〒 11年10月20日1230                        |                           |                                                        |
|       |                                           |                           |                                                        |
| D17   | 1本1F で                                    | クイックマクセスシュール バーの《ト書き保方》たり | ※のこのでは、と同期しているフォルダーに保存され                               |
| F.17  |                                           |                           |                                                        |
|       |                                           |                           |                                                        |
| D 21  |                                           |                           |                                                        |
| F.21  |                                           | 《月初》タンを選びしより。             | 《これクトリーンル川桁//メンを選択しより。                                 |
|       |                                           |                           |                                                        |
|       |                                           |                           |                                                        |
| D 21  |                                           | クイックマクセスッリールバーの《ト書き保方》たり  | ※のいってなっと同期 ブリスフォルダーに保たされ                               |
| 1.21  |                                           |                           | ているブックを表示している場合《ト書き保友》                                 |
|       |                                           |                           |                                                        |
| D 22  |                                           |                           |                                                        |
| P. 22 |                                           |                           |                                                        |
|       |                                           |                           |                                                        |
| D 02  |                                           |                           |                                                        |
| r.23  | 毎   凹 (天)城印駅 天文14日 问起2                    | ∥ / リヿノ∥≯ノを迭抓しまり。<br>     | │                                                      |
|       | ●軸フヘルの設正                                  |                           |                                                        |
| Daa   |                                           |                           |                                                        |
| P.23  | 弗   四 候擬試験 美技科日 尚題2                       |                           | Excel 2019 の探作と同し                                      |
|       | ● 個 軸 の 設 定 ・ 日 盛 緑 の 表 示                 |                           |                                                        |
|       | 探17F (9)、(14)                             |                           |                                                        |

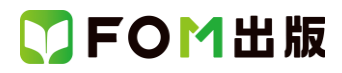

| 頁     | 対象箇所              | Excel 2019/2016(テキスト記載) | Office 365                  |
|-------|-------------------|-------------------------|-----------------------------|
| P.23  | 第1回 模擬試験 実技科目 問題2 | クイックアクセスツールバーの《上書き保存》をク | ※OneDriveと同期しているフォルダーに保存され  |
|       | ●上書き保存            | リックします。                 | ているブックを表示している場合、《上書き保存》     |
|       | 操作②               |                         | は、《保存》と表示されます。              |
| P.28  | 第2回 模擬試験 実技科目 問題1 | クイックアクセスツールバーの《上書き保存》をク | ※OneDriveと同期しているフォルダーに保存され  |
|       | ●上書き保存            | リックします。                 | ているブックを表示している場合、《上書き保存》     |
|       | 操作②               |                         | は、《保存》と表示されます。              |
| P.29  | 第2回 模擬試験 実技科目 問題2 | 《デザイン》タブを選択します。         | 《グラフのデザイン》タブを選択します。         |
|       | ●凡例の非表示           |                         |                             |
|       | 操作②               |                         |                             |
| P.29  | 第2回 模擬試験 実技科目 問題2 | 《デザイン》タブを選択します。         | 《グラフのデザイン》タブを選択します。         |
|       | ●軸ラベルの設定          |                         |                             |
|       | 操作②               |                         |                             |
| P.30  | 第2回 模擬試験 実技科目 問題2 | クイックアクセスツールバーの《上書き保存》をク | ※OneDrive と同期しているフォルダーに保存され |
|       | ●上書き保存            | リックします。                 | ているブックを表示している場合、《上書き保存》     |
|       | 操作②               |                         | は、《保存》と表示されます。              |
| P. 34 | 第3回 模擬試験 実技科目 問題1 | 《分析》タブを選択します。           | 《ピボットテーブル分析》タブを選択します。       |
|       | ●ピボットテーブルの作成(支店ごと |                         |                             |
|       | の売上高の集計)          |                         |                             |
|       | 操作 ⑪              |                         |                             |
| P.35  | 第3回 模擬試験 実技科目 問題1 | クイックアクセスツールバーの《上書き保存》をク | ※OneDrive と同期しているフォルダーに保存され |
|       | ●上書き保存            | リックします。                 | ているブックを表示している場合、《上書き保存》     |
|       | 操作②               |                         | は、《保存》と表示されます。              |
| P. 35 | 第3回 模擬試験 実技科目 問題2 | 《デザイン》タブを選択します。         | 《グラフのデザイン》タブを選択します。         |
|       | ●軸ラベルの設定          |                         |                             |
|       | 操作②               |                         |                             |
| P.35  | 第3回 模擬試験 実技科目 問題2 | 《デザイン》タブを選択します。         | 《グラフのデザイン》タブを選択します。         |
|       | ●近似曲線の追加          |                         |                             |
|       | 操作②               |                         |                             |
| P.36  | 第3回 模擬試験 実技科目 問題2 | クイックアクセスツールバーの《上書き保存》をク | ※OneDriveと同期しているフォルダーに保存され  |
|       | ●上書き保存            | リックします。                 | ているブックを表示している場合、《上書き保存》     |
|       | 操作②               |                         | は、《保存》と表示されます。              |

以上